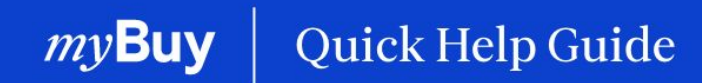

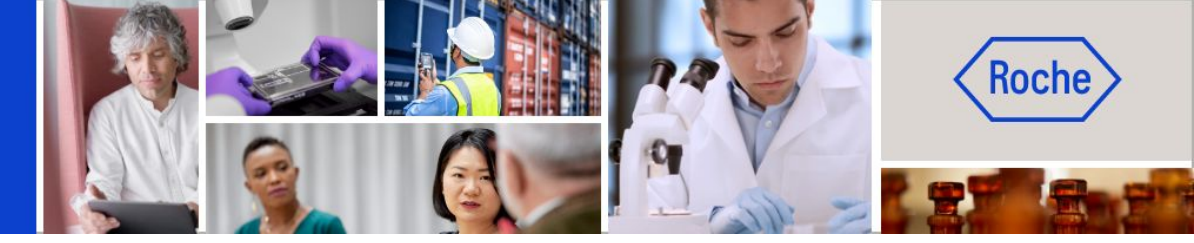

# **Managing Purchase Orders**

#### This quick help guide will walk you through

- how to acknowledge orders
- how to create a change request
- how to create an advance shipping notice

Page 2 Page 6 Page 9

#### When it comes to orders, keep in mind:

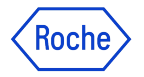

Purchase orders issued through myBuy have a specific numbering scheme: **P000012345** 

To acknowledge an order from Roche/Genentech means you agree to the goods or services, price, quantity, terms and shipping dates and fees indicated in the order.

Before acknowledging a new order, review it carefully. If needed, create a change request.

There are two ways to acknowledge orders:

- 1. Via email (order PDF is attached to the email)
- 2. By logging into myBuy GEP SMART

If the order is acknowledged and changes are needed, it would have to be initiated by Roche/Genentech, who will rescind the original order, make changes and then reissue the order to the supplier.

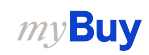

# Acknowledge Order via Email

Notifications about new orders will come from:

- <u>global.mybuy@roche.com</u> (for Roche suppliers)
- <u>genentech\_myBuy@gene.com</u> (for Genentech suppliers)

Order details will be attached via PDF file.

To acknowledge the order:

- 1. Click the **Acknowledge** link in the email
- 2. You will then see a confirmation message

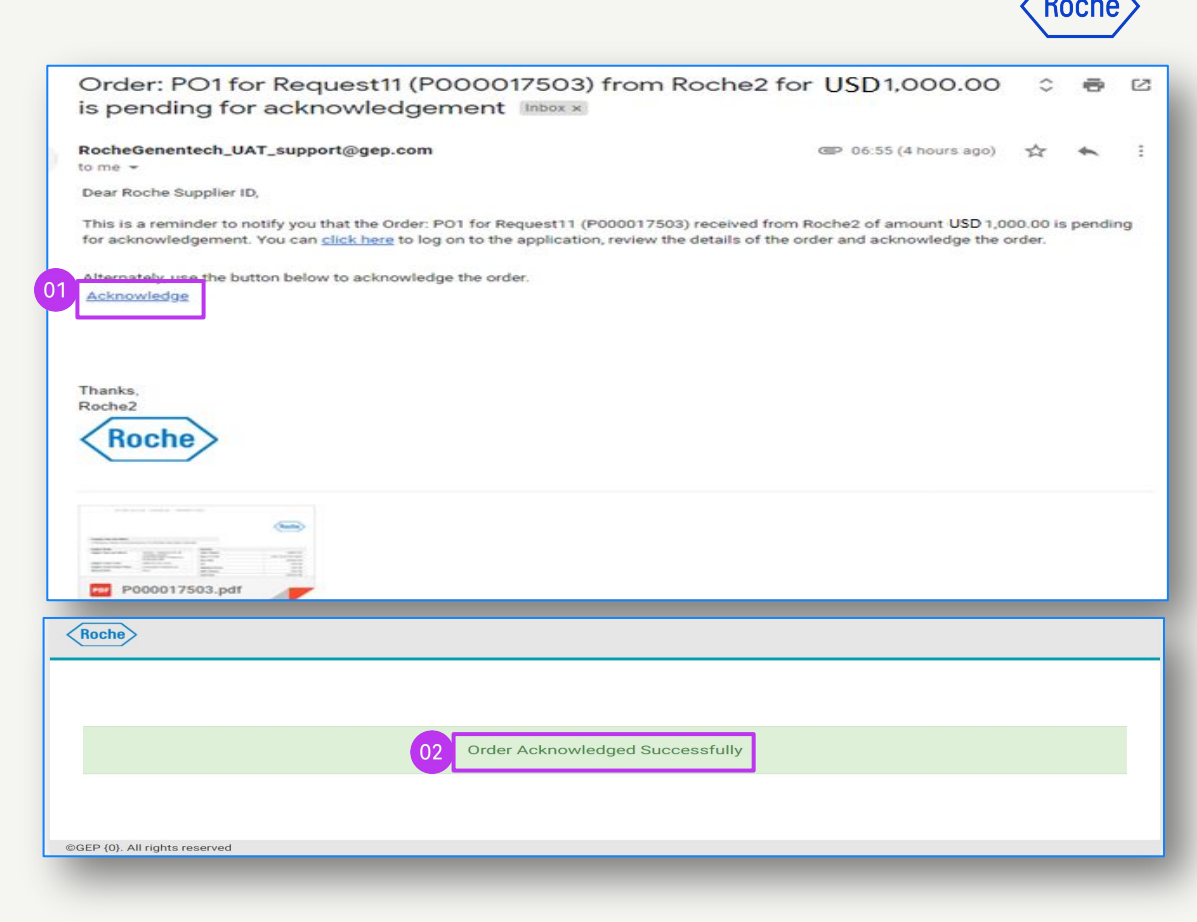

# Roche

# Acknowledge Order via Portal

Log into GEP Business Network and select the Roche client. Then:

- 1. Click the **Purchasing** module
- 2. Click the **ORDER** tab
- 3. Click Sent to Supplier sub-tab
- 4. Select the new **Order** you want to review

|             |                      | C                          | 1                     |                 |                     |                          |                 |                  |                |             |                      |            |      |
|-------------|----------------------|----------------------------|-----------------------|-----------------|---------------------|--------------------------|-----------------|------------------|----------------|-------------|----------------------|------------|------|
| myBuy       | yur: Catalog Sou     | rcing Contract Purc        | hasing Invoice        | Buy Sell Supply | Chain Collaboration |                          |                 |                  | Search         | ٩           | <b>Д</b>             | Ģ          | 1 30 |
| «           | Documents            |                            |                       |                 |                     |                          |                 |                  |                |             |                      |            |      |
| Laf<br>Home | ORDER RETURN NOT     | E SERVICE CONFIRMATION     | ASN                   |                 |                     |                          |                 |                  |                |             |                      |            |      |
| My Tasks    | All<br>6064          | Supplier Acknowledged 4524 | Sent To Supplier 1481 | Cancelled<br>39 | Draft<br>9          | Sent To Buyer 7          | Approved<br>2   | Closed<br>1      | Send For Appre | oval Failed |                      |            |      |
| Create      |                      |                            |                       |                 |                     |                          |                 |                  |                |             | ≝# Manage Attributes | ΎFI        | ters |
| <u> 4</u> 6 | Document Name        |                            | ↑↓   Docu             | nent Number 🌐 S | upplier †.          | Purchase Type            | Created By      | 11 Crea          | ted On 11      | Total Value | ↑↓   Status          |            |      |
| Profile     | Search               |                            | Searc                 | h               |                     |                          |                 |                  |                |             |                      |            |      |
| Eh          | PO1 for Request GT T | lesting                    | P0000                 | 71827 3         | M SCHWEIZ GMBH      | Contract Flip to Purchas | 9gepusr07 Roche | Contract Re 01/1 | 1/2022         | 2,000.00 CH | F Sent T             | o Supplier |      |
| My Clients  | PO1 for Request GT 1 | lesting 4                  | P0000                 | 71826 3         | M SCHWEIZ GMBH      | Contract Flip to Purchas |                 | Contract Re 01/1 | 1/2022         | 3,000.00 CH | F Sent T             | o Supplier |      |

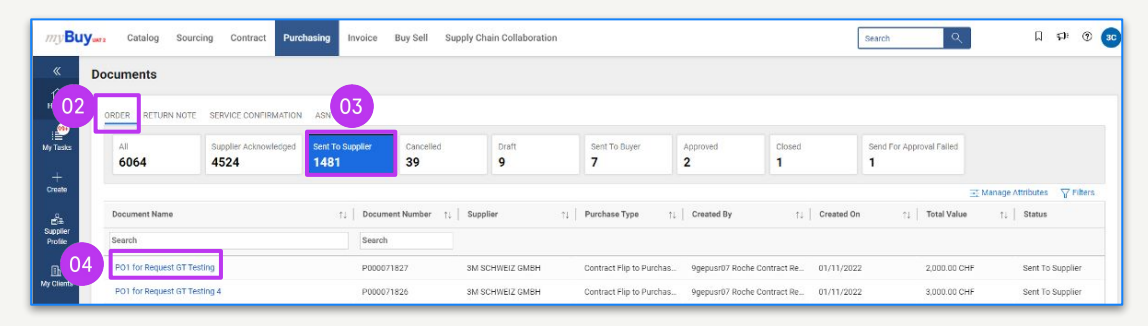

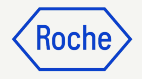

# Acknowledge Order via Portal cont'd

The order will open with Sent to Supplier status.

- Review the details of the order, including the LINE DETAILS section
- 2. Click **Acknowledge Order** if all looks good
- 3. A temporary success pop up will appear. The status of the PO will change to Supplier Acknowledged.

**Remember:** Once the order is acknowledged, you cannot create a change request, so review carefully before acknowledging.

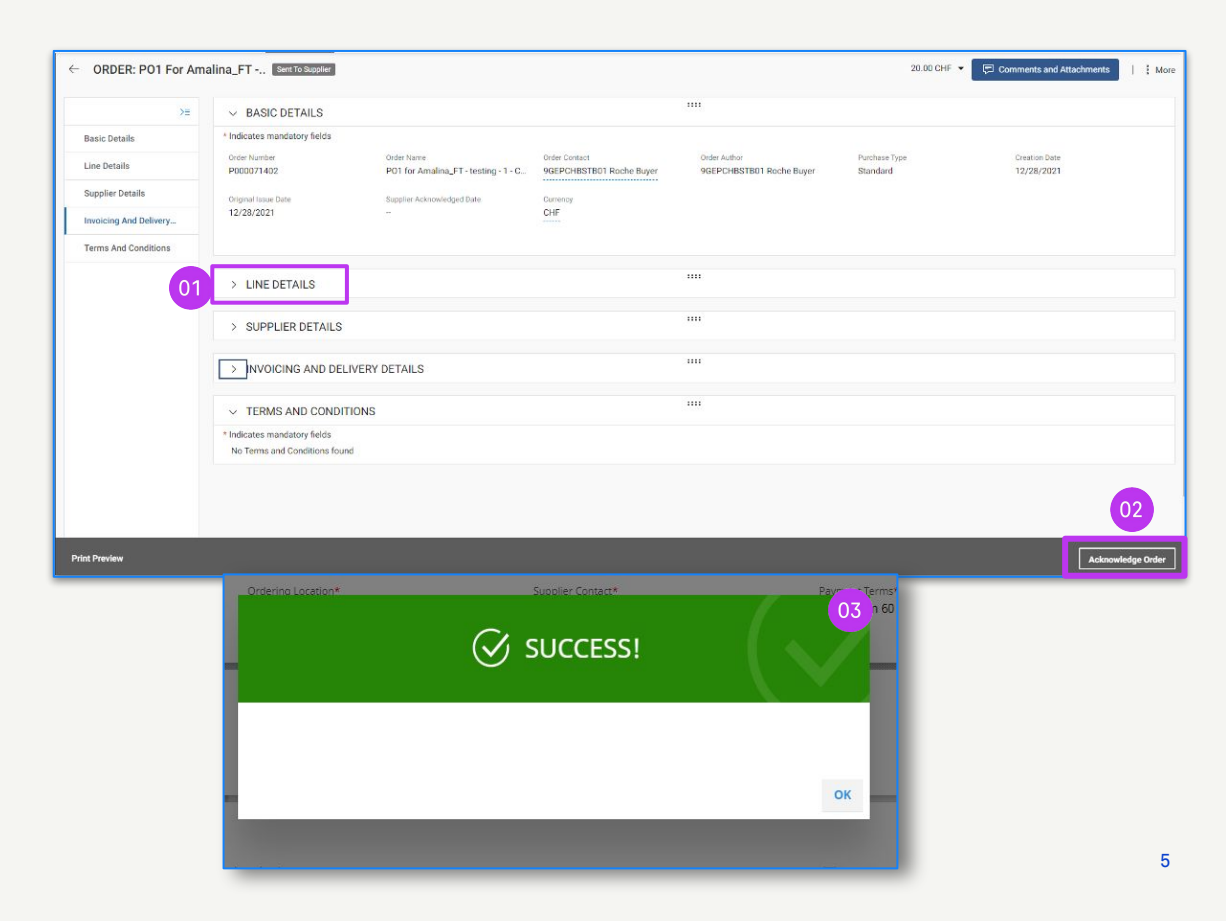

# Roche

# Create Change Request

You can create change requests on orders you receive.

To initiate a change request, open the order, and then:

- 1. Review order status (should be Sent to Supplier)
- 2. Click the **More** menu

*my***Buy** 

- 3. Click on Change Request
- 4. At the prompt, click **OK** to proceed

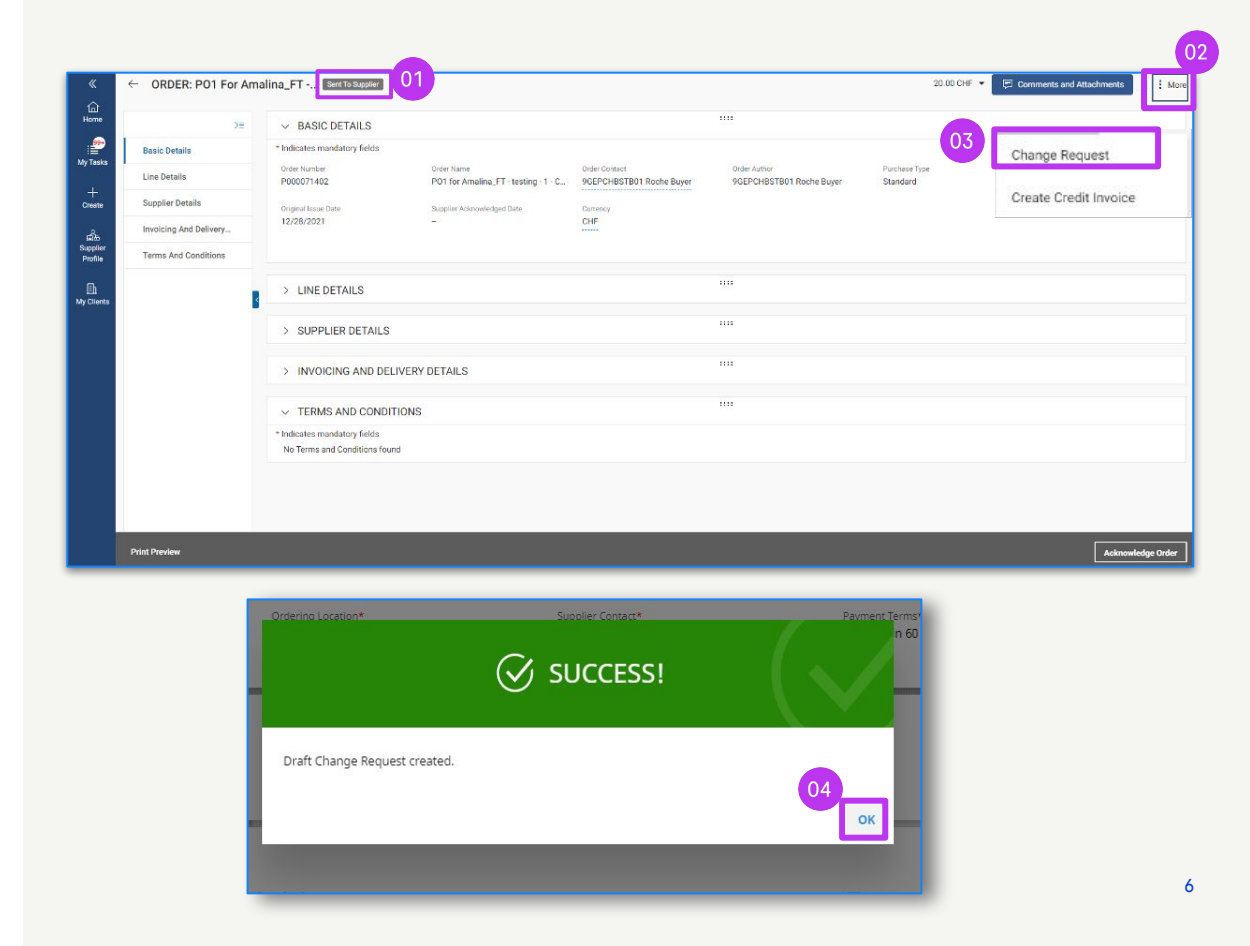

# Create Change Request cont'd

- 5. The order will open in Draft status
- 6. Go to the **LINE DETAILS** section to review order information and make updates to available fields (you will see a box around fields you can edit) For example:
  - Quantity
  - Unit Price
  - Unit of Measure (UOM)
  - etc.

|                        | 05                           |                                                |                                           | Roche                                    |
|------------------------|------------------------------|------------------------------------------------|-------------------------------------------|------------------------------------------|
| ← ORDER: PO1 For Am    | ali Draft                    |                                                | 300,000.00 CHF 👻 戻 Comn                   | nents and Attachments                    |
| E                      | ✓ BASIC DETAILS              | :                                              |                                           |                                          |
| Basic Details          | * Indicates mandatory fields |                                                |                                           |                                          |
| Supplier Details       | Order Number<br>P000051087   | Order Name<br>PO1 for Amalina_FT - testing - 1 | Order Contact<br>9GEPCHBSTB05 Roche Buyer | Order Author<br>9GEPCHBSTB05 Roche Buyer |
| Line Details           | Purchase Type                | Creation Date                                  | Currency                                  |                                          |
| Invoicing And Delivery | Standard                     | 7/4/2023                                       | CHF                                       |                                          |
| Terms And Conditions   |                              |                                                |                                           |                                          |
|                        | ✓ SUPPLIER DETAILS           | :                                              |                                           | Manage Optional Fields                   |

| LINE DETAILS |                    |              |            |                  |          |        |               |              | Indicates mandatory fields |
|--------------|--------------------|--------------|------------|------------------|----------|--------|---------------|--------------|----------------------------|
| LINES        |                    |              |            |                  |          |        |               |              |                            |
| Search       | 🔣 Manage (         | Columns 🔂 Ap | ply to All | Show Filters     |          |        |               |              | (                          |
| Line         | ↑↓ Line Descript ↑ | ↓ Туре       | †1         | Category ↑↓      | Quantity | ↑↓ UOM | 1↓ Unit Price | 11 Sub Total | 11 Need By Date 1          |
| □ 1          | Beaker             | Material     | ~          | Academic Researc | 1.00     | Each   | 300.00        | 300.00       | 5/24/2023                  |
| 2            | Glassware          | Material     | ~          | Academic Researc | 1.00     | Each   | 700.00        | 700.00       | 5/24/2023                  |

Note: Basel and Malaysian suppliers should not add tax in the change request

# Create Change Request cont'd

- Click the icon Comments and Attachments to enter comments about requested changes (this will provide context to the approver)
- 8. Click **Send To Buyer** to submit the request. A temporary success pop up will appear
- You will be redirected to the ORDER sub-tab where Status will show as Sent to Buyer

| ORDER: PO1 For Ar      | nali Draft                            |                                             | 300,000.00 CHF 👻 厚 Comm                       | nents and Attachments                    |
|------------------------|---------------------------------------|---------------------------------------------|-----------------------------------------------|------------------------------------------|
|                        |                                       |                                             |                                               |                                          |
| ≥≡                     | ✓ BASIC DETAILS                       |                                             |                                               |                                          |
| Basic Details          | * Indicates mandatory fields          |                                             |                                               |                                          |
| Supplier Details       | Order Number<br>P000051087            | Order Name PO1 for Amalina_FT - testing - 1 | Order Contact<br>9GEPCHBSTB05 Roche Buyer     | Order Author<br>9GEPCHBSTB05 Roche Buyer |
| Line Details           | Purchase Type                         | Creation Date                               | Currency                                      |                                          |
| Invoicing And Delivery | Standard                              | 7/4/2023                                    | CHF                                           |                                          |
| Terms And Conditions   |                                       |                                             |                                               |                                          |
|                        | ✓ SUPPLIER DETAILS                    |                                             |                                               | Manage Optional Field                    |
|                        | * Indicates mandatory fields          |                                             |                                               |                                          |
|                        | Supplier Name                         | Supplier Code<br>10002758                   | Ordering Location<br>10002758 EGGSTR 93 RUESC | Supplier Contact Supplier TEST CR Roche  |
|                        | Day use and Taxana                    | Discotch Mada                               |                                               |                                          |
| int Preview            |                                       |                                             |                                               | 08 Send To Bu                            |
| ER 63 SERVICE CONFIRM  | MATION 37 ASN 7                       |                                             |                                               |                                          |
| Suppli                 | er Acknowledged Sent To Supplie<br>16 | er Sent To Buyer <b>4</b>                   |                                               |                                          |
|                        |                                       |                                             |                                               |                                          |
| cument Name 1          | Document Supplier                     | Purchase T Create                           | d By Created On ↑↓                            | Total Val Status                         |

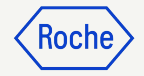

# **Create Advance Shipping Notice**

Advance Shipping Notices (ASN) let clients know of an impending delivery, similar to a packing list.

ASNs can be created only for materials orders in Supplier Acknowledged status.

To create an ASN:

- 1. Click the **Purchasing** module
- 2. Under the **ORDER** tab, select the PO for which you want to create the ASN

|                     |                                   | 01                                                           |                            |                  |                        |                    |
|---------------------|-----------------------------------|--------------------------------------------------------------|----------------------------|------------------|------------------------|--------------------|
| my <b>Buy</b> uat 2 | Catalog Sourcing                  | Contract Purchasing Invoice                                  | Buy Sell More $\checkmark$ | Search           | V                      | I ₽° ? 3C          |
| « Do                | ocuments                          |                                                              |                            |                  |                        |                    |
| Home 02             | ORDER RETURN NOTE SERVI           | CE CONFIRMATION ASN                                          |                            |                  |                        |                    |
| My Tasks            | All Supple<br>17020 120           | er Acknowledged Sent To Supplier<br>20 4166                  | Cancelled <b>738</b>       | Draft<br>43      | Sent To Buyer 26       | Closed >           |
| Create              |                                   |                                                              |                            | لي<br>ا          | Export 🖃 Manage Attrib | outes Y Filters    |
| <u>а</u> ва         | Order Name                        | $\downarrow  $ Order Number $\uparrow \downarrow  $ Supplier | ↑↓ Created ↑.              | ↓ Order Value ↑↓ | Status ↑↓              | Close Order Status |
| Supplier<br>Profile | Search                            | Search                                                       |                            |                  |                        |                    |
|                     | P01 for Request2020003205         | P100022823                                                   | 06/16/2023                 | CHF 120.00       | Supplier Acknow        | Open               |
| More                | PO1 - DoNotTouch - Sce-02         | P100023785                                                   | 06/29/2023                 | CHF 2,000.00     | Supplier Acknow        | Open               |
|                     | PO1 for Advance AS - Copy - Cop   | P100008965-002                                               | 06/28/2023                 | CHF 5,000.00     | Supplier Acknow        | Open               |
|                     | P01 - DoNotTch - Client Test - 02 | P100023617                                                   | 06/28/2023                 | CHF 2,000.00     | Supplier Acknow        | Open               |
|                     | P01 - DoNotTch - Client Test - 01 | P100023611                                                   | 06/28/2023                 | CHF 2,000.00     | Supplier Acknow        | Open               |

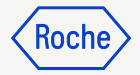

# **Create ASN cont'd**

Once the order is open:

- 3. Click More
- 4. Click Create ASN

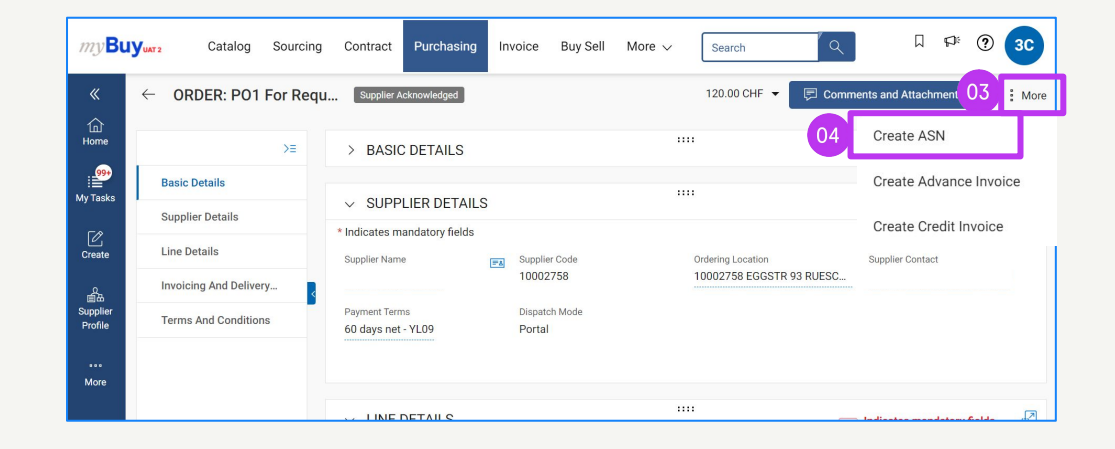

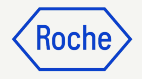

# **Create ASN cont'd**

- 5. Enter **Supplier ASN Number** (mandatory); this is an internal reference to be populated with a number generated by your company system
- 6. Click **SHIPPING & DELIVERY INFORMATION** to expand the section
- 7. Update the **Expected Delivery Date** (if known)
- 8. Enter the **Tracking Number** (mandatory); this is an internal reference to be populated with a number relevant to your company
- 9. Update the **Deliver To** location (if needed)

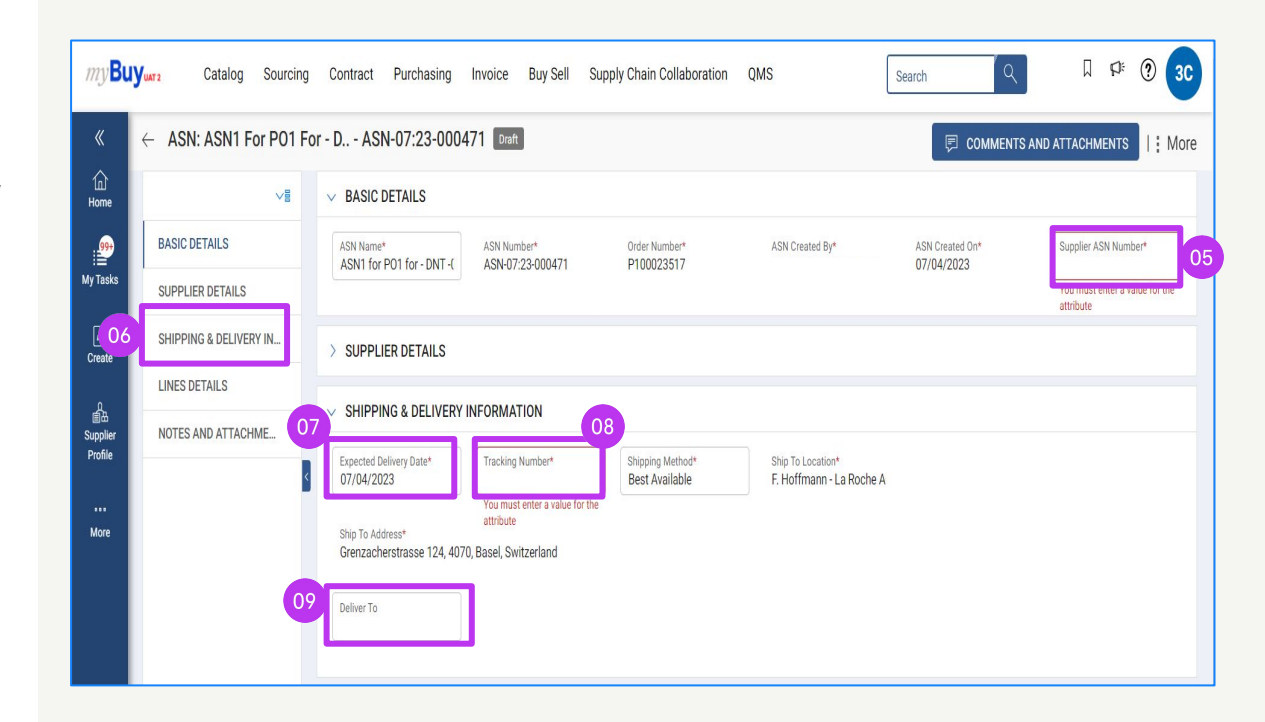

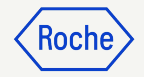

#### Create ASN cont'd

- 10. Click **LINE DETAILS** to expand the section
- 11. The **Shipped Quantity** auto-populates with the remaining **quantity from the order** (you can update the number in each line if you are sending a partial shipment)
- 12. Click the **NOTES AND ATTACHMENTS** section to upload attachments or add comments if desired (these will be visible to the receiver in myBuy GEP SMART, they will not be printed with/on the ASN)

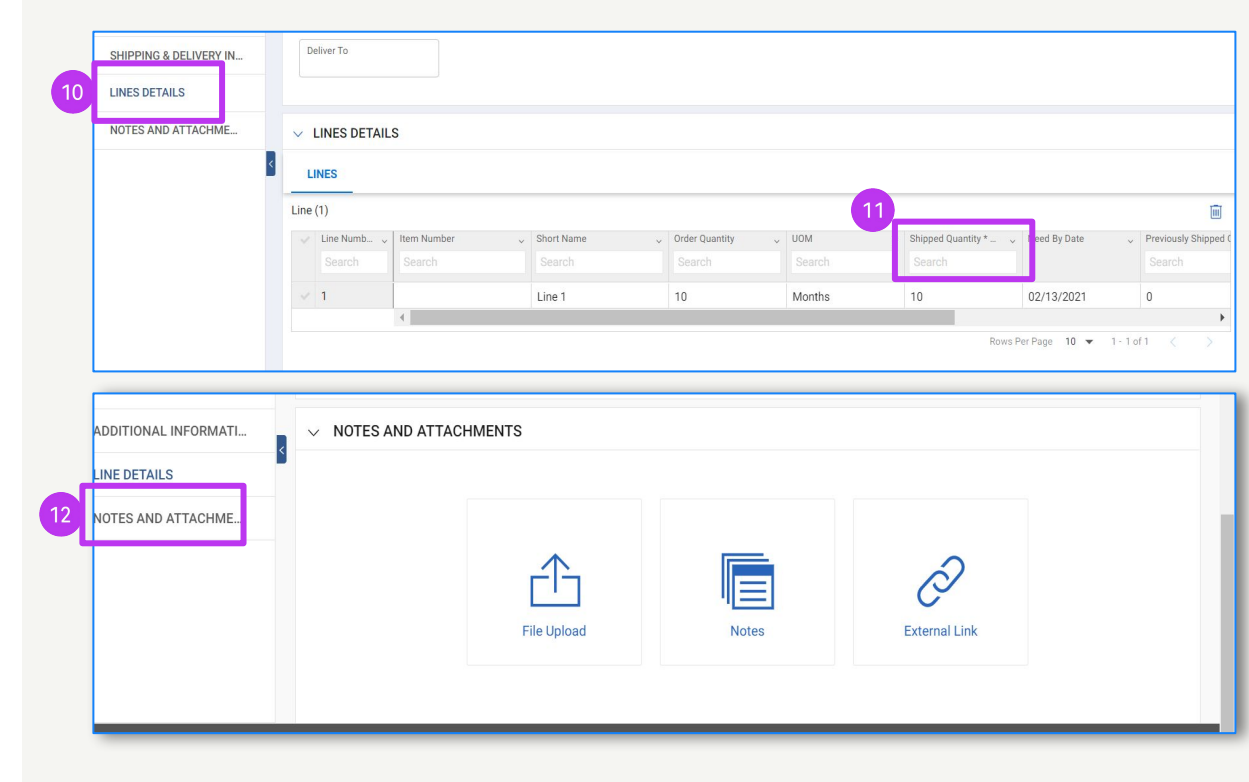

# Submit ASN

- 13. Click **SUBMIT AND PRINT**; the ASN will print with a barcode and number at the top. A temporary success pop up will appear.
- 14. Click the **PRINT** icon to access the print preview version of the ASN
- 15. **Attach the ASN** or just the barcode to your package (if sending multiple packages, include the barcode on each package)

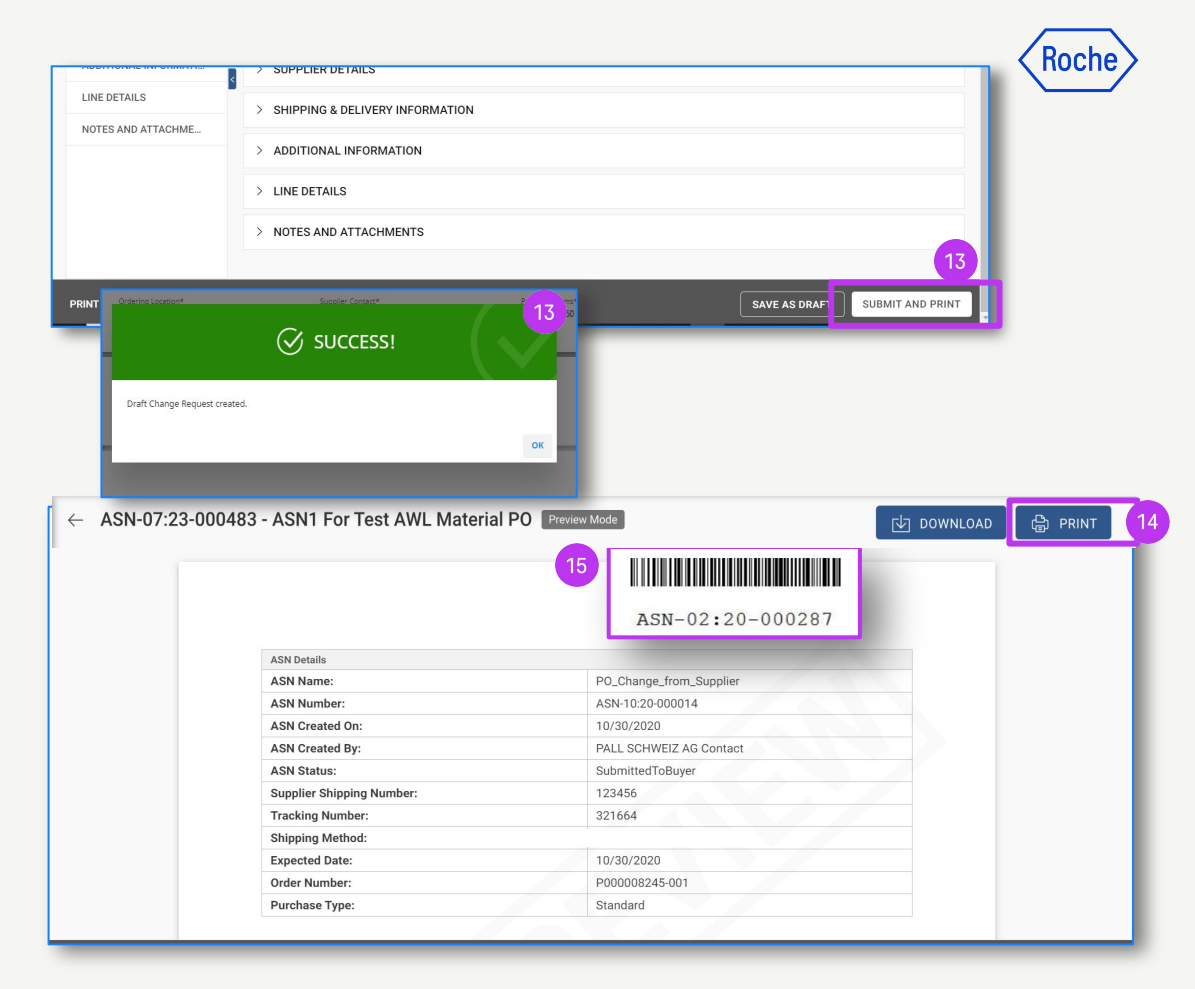

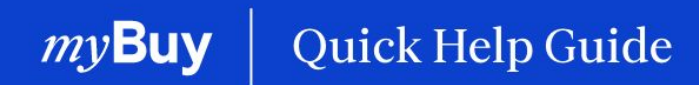

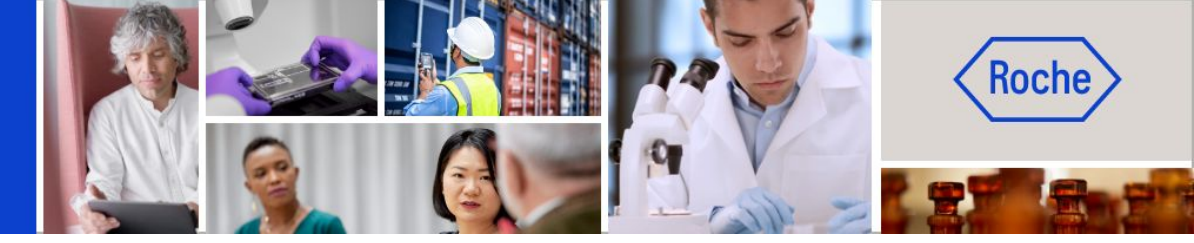

You can find additional quick help guides on how to make changes to your myBuy GEP SMART supplier profile on <u>roche.com</u>, including:

- Register for myBuy GEP SMART
- Update myBuy GEP SMART Supplier Profile
- Managing Purchase Orders
- Create Invoices
- Create Service Confirmation